### **Aplikace Tripomatic**

VY\_32\_INOVACE\_MOB\_BU\_08

Sada: Mobilní aplikace ve výuce

Téma: Aplikace Tripomatic

Autor: Mgr. Miloš Bukáček

Předmět: Zeměpis

Ročník: 4. ročník vyššího gymnázia

Využití: Prezentace určená pro výklad

Anotace: Prezentace je věnována mobilní aplikaci Tripomatic, kterou mohou žáci a učitelé využívat v mobilních telefonech s operačním systémem Android. První část popisuje ovládání aplikace a jednotlivé nabídky, ve druhé části jsou zařazeny praktické úkoly na procvičení.

Gymnázium Vincence Makovského se sportovními třídami Nové Město na Moravě

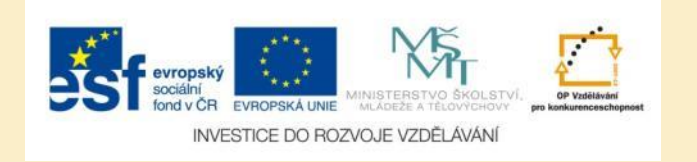

### **Aplikace Tripomatic**

- Aplikaci nainstalujete z katalogu aplikací pro mobilní zařízení Obchod play
- Aplikace umožňuje rychle naplánovat vlastní cestovní itinerář
- Je určena pro mobilní telefony a navržena pro pohodlné plánování na cestách
- K přípravě itineráře je možné využít také webovou aplikaci, po přihlášení k vašemu účtu budou veškeré úpravy automaticky synchronizovány

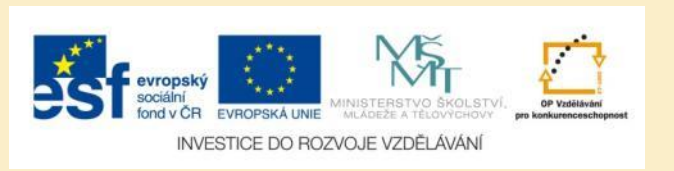

### Tripomatic – možnosti tvorby itineráře

- Lze vybírat z desítek tisíc pamětihodností ve více než 400 destinacích po celém světě
- Je možné využít některý z předpřipravených výletů do nejnavštěvovanějších míst
- Veškeré aktivity se zobrazují na přehledné mapě
- O jednotlivých pamětihodnostech můžete získat detailní informace
- Itinerář je možné uložit do PDF a vytisknout
- Přímo v aplikaci je možné rezervovat ubytování

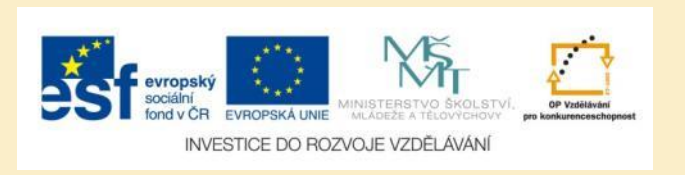

### Tripomatic – úvodní obrazovka

- Na úvodní obrazovce jsou pouze dva odkazy
- Jedním zahájíte tvorbu itineráře
- Druhým se můžete přihlásit, pokud máte již vytvořený účet v aplikaci Tripomatic

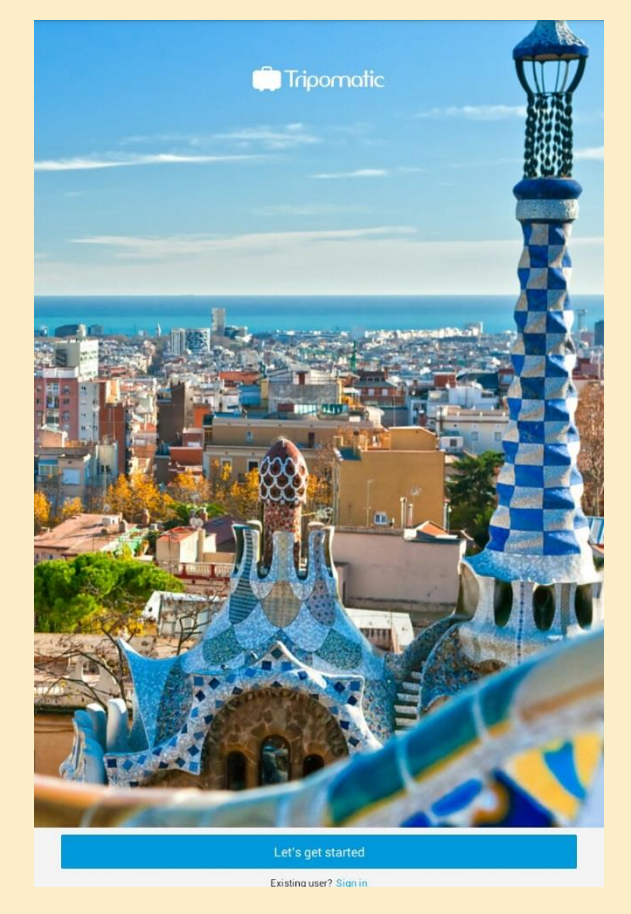

Obr. 1: Úvodní obrazovka aplikace Tripomatic

![](_page_3_Picture_6.jpeg)

### Výběr destinace

- V dalším kroku vyberte město, pro které chcete vytvořit itinerář
- K rychlému výběru slouží přednastavené nabídky

![](_page_4_Picture_3.jpeg)

![](_page_4_Picture_4.jpeg)

![](_page_4_Picture_5.jpeg)

### Zadání parametrů výletu

 Pokud znáte časový úsek, pro který itinerář připravujte, zadejte datum začátku a konce výletu

| New         | Trip       |
|-------------|------------|
| Destination | Paris      |
| Dates known |            |
| Start date  | 2014-07-05 |
| End date    | 2014-07-12 |
|             |            |

Obr. 3: Výběr navštívené lokality

| =           | Itinerary |
|-------------|-----------|
| 5<br>Sat    |           |
| 6<br>Sun 🕑  |           |
| 7<br>Mon 😯  |           |
| 8<br>Tue    |           |
| 9<br>Wed    |           |
| 10<br>Thu C |           |
| Fri C       |           |
| 12<br>Sat   | ,         |
| 0           |           |

Obr. 4: Prázdný itinerář, kam budete přidávat jednotlivé položky.

![](_page_5_Picture_6.jpeg)

### Výběr položek do itineráře

- Do itineráře můžete přidávat:
  - Atrakce
  - Aktivity
  - Hotely
- K přidání lokalit je možné také zobrazit mapu

| K BACK TO MY TRIPS |
|--------------------|
| Itinerary          |
| PARIS              |
| 🖽 Мар              |
| O Attractions      |
| Tours & Activities |
| Hotels             |
| Offline Map        |
| 🔑 Sign in          |
|                    |
|                    |

Obr. 5: Přehled kategorií pro výběr do itineráře

![](_page_6_Picture_8.jpeg)

### **Tours and Activities**

- Po výběru této kategorie se objeví přehled nabízených aktivit
- Jsou jimi např. projížďky po nejzajímavějších místech vybrané lokality

Obr. 6: Nabídka aktivit pro vybranou lokalitu

|       | Tours & Activities                                                                         | 0 |
|-------|--------------------------------------------------------------------------------------------|---|
| are a | Paris Night Bike Tour<br>from \$42                                                         | > |
|       | Romantic Horse and Carriage Ride through Paris<br>from \$68<br>POPULAR                     | > |
|       | Skip the Line: Small-Group Eiffel Tower Sunset Tour<br>from \$83                           | > |
| W.    | Private Tour: 2CV Secret Paris Tour<br>from S84                                            | > |
|       | Pastry and Dessert Course in Paris<br>from \$140                                           | > |
|       | Montmartre Impressionist Art Walking Tour Including Skip-the-Line Musee d Orsa<br>from S56 | > |
| 0     | Impressionist Art Tour: Giverny, Chatou and Musée de l'Orangerie<br>from \$279             | > |
|       | Viator Exclusive: Private Paris Tour by Citroen 2CV<br>from \$161                          | > |
|       | Auvers sur Oise and Giverny Small Group Day Trip from Paris<br>from \$273                  | > |
| T     | Private Tour: Customize Your Perfect Day in Paris<br>from \$139                            | > |
|       | Paris' Pere LaChaise Gravestone Walking Tour                                               | > |

![](_page_7_Picture_5.jpeg)

### Attractions

- Po výběru této kategorie se objeví přehled nejzajímavějších míst vybrané lokality
- Místa jsou řazena od nejčastěji navštěvovaných (resp. nejatraktivnějších)

Obr. 7: Nabídka nejatraktivnějších míst

![](_page_8_Picture_4.jpeg)

![](_page_8_Picture_5.jpeg)

![](_page_8_Picture_7.jpeg)

This Art Nouveau bridge with its ornate decorations as well as statues is a truly picturesque sight. A place not to be missed

Sacré-Cœur Basilica This beautiful Romano-Byzantine basilica is popular not only for its looks, but also for its dome which offers breath-taking views of Paris

![](_page_8_Picture_11.jpeg)

INVESTICE DO ROZVOJE VZDĚLÁVÁNÍ

One of the best golf courses in the country. Host of the 2011 French Open and future host of the 2018 Ryder

Attractions

Q

A famous square close to many important Parisian sights. The Luxor Obelisk stands in the middle - can you

The whole chapel is lined by 13th-century stained glass. The best visit is on a sunny day when you'll marvel at  $^{2}$ 

### **Tuileries Garden**

Alexandre III Bridge

A large, beautiful park with many sculptures and historical buildings to discover. A lovely place for a walk.

### Popis vybrané lokality

- Klepnutím na vybranou lokalitu zobrazíte její popis
- Kromě fotografie zde najdete také otevírací dobu, vstupné, kontaktní údaje a oficiální webovou adresu
- Klepnutím na hvězdičku v pravém horním rohu přidáte lokalitu do itineráře

Obr. 8: Popis vybrané pamětihodnosti

![](_page_9_Picture_5.jpeg)

The most iconic sight in all of Paris. Do not miss this iron lady known all around the world. The views from the top are breath-taking.

The Iron Lady is one of the most iconic sights in the world, named after its constructor, Gustave Eiffel. It is almost impossible to visit Paris and not see the Eiffel Tower since it is visible from nearly everywhere. It is 320 m (over 1049 ft) tall and is constructed from puddle iron. It weighs an estimated 10,000 tons (9,071,847 kg). The tower has been controversial since its erection in 1887 as some people consider it ugly. Nonetheless, it is also considered one

Official website of the Eiffel Tower

Siffel Tower at Wikipedia

**Related Tours & Activities** 

0

Skip the Line: Eiffel Tower Tickets and Small-Group Tour from \$82.75

![](_page_9_Picture_12.jpeg)

### Vytváření itineráře ve webové aplikaci

- Itinerář můžete vytvořit také ve webové aplikaci na adrese <u>http://www.tripomatic.com/</u>
- Po přihlášení itinerář nasdílíte do vašeho mobilního telefonu

![](_page_10_Picture_3.jpeg)

Obr. 9: Atraktivní místa zobrazená ve webové aplikaci pomocí obrázkových ikonek

![](_page_10_Picture_5.jpeg)

### Zobrazení trasy na mapě

- Ve webové aplikaci se na mapě zobrazí trasy vašeho výletu
- V itineráři se doplní vzdálenost mezi vybranými místy a přibližný čas, který budete potřebovat na přesun pěšky mezi nimi

![](_page_11_Figure_3.jpeg)

Obr. 10: Trasa mezi vybranými místy zobrazená na mapě

![](_page_11_Picture_5.jpeg)

## Úkol č. 1: Itinerář výletu do Londýna

Naplánujte itinerář pětidenního výletu do Londýna. Zvolte trasu a lokality, které jsou vhodné:

- a) Pro studenty
- b) Pro rodiny s dětmi
- c) Pro seniory

![](_page_12_Picture_5.jpeg)

# Úkol č. 2: Itinerář výletu v Česku

Naplánujte itinerář třídenního výletu do vybraného města v Česku. Dbejte na to, abyste všechny vybrané lokality stihli navštívit a stihli se mezi nimi přemístit.

- Uvědomte si, že mezi návštěvami památek musíte nechat dostatek času na oběd a odpočinek.
- Zjistěte náklady na vstupné do navštívených lokalit.

![](_page_13_Picture_4.jpeg)

### Použité zdroje

### Obrázky

- Obr. 1 Obr. 8: PrintScreeny obrazovky z mobilní aplikace Tripomaticve verzi pro tablety s operačním systémem Android. Miloš Bukáček, 2014
- Obr. 9 Obr. 10: PrintScreeny obrazovky z webové aplikace Tripomatic (www.tripomatic.com)

![](_page_14_Picture_4.jpeg)